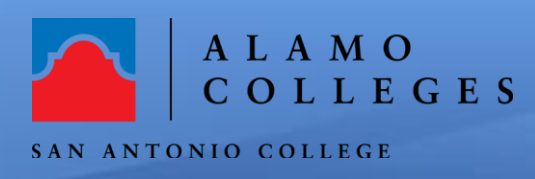

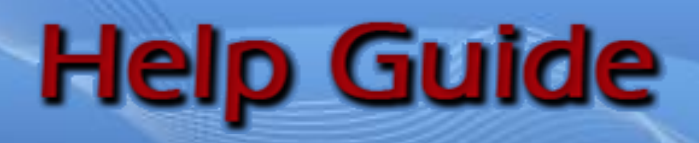

## How to Reserve the One Button Studio

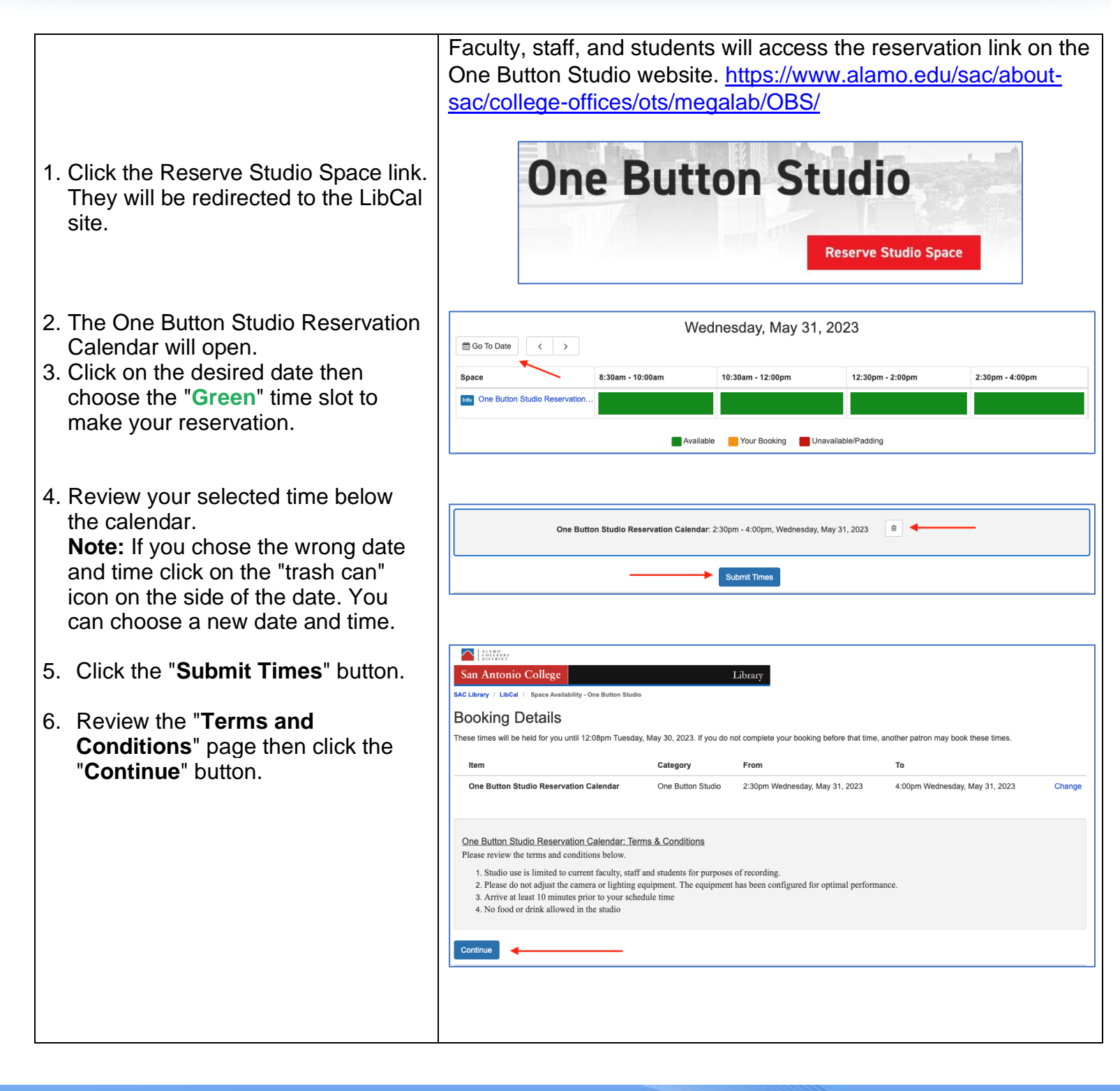

| 7. Complete all information field    | ds.                                                                                                    |                                                                                                |                                            |                                         |        |
|--------------------------------------|----------------------------------------------------------------------------------------------------|------------------------------------------------------------------------------------------------|--------------------------------------------|-----------------------------------------|--------|
| Note: Please use your                | These times will be held for you until                                                                                                    | 2:08pm Tuesday, May 30, 2023. If you do                                                        | not complete your booking before that tim  | e, another patron may book these times. |        |
| Alamo email address.                 | Item                                                                                                    | Category                                                                                       | From                                       | То                                      |        |
|                                      | One Button Studio Reservation                                                                                                    | Calendar One Button Studio                                                                     | 2:30pm Wednesday, May 31, 2023             | 4:00pm Wednesday, May 31, 2023          | Change |
| 8. Click the "Submit my Booki        | ina"                                                                                                    |                                                                                                |                                            |                                         |        |
| button.                              | Fill out this form to complete the                                                                                                    | booking.                                                                                       |                                            |                                         | ]      |
|                                      | Full Na                                                                                                    | me * First Name                                                                                | Last Name                                  |                                         |        |
|                                      | En                                                                                                    | ail *                                                                                          |                                            |                                         |        |
|                                      |                                                                                                    | Enter @student.alamo.edu, @al                                                                  | amo.edu addresses only                     |                                         |        |
|                                      | Banne                                                                                                    | ID *                                                                                           |                                            |                                         |        |
|                                      | Phone Nur                                                                                                    | ıber                                                                                           |                                            |                                         |        |
|                                      | San Antonio College fac                                                                                                    | ulty,                                                                                          |                                            |                                         |        |
|                                      | administrator, student, specific gr<br>committee or department sponso                                                                                                    | pup,<br>ring                                                                                   |                                            |                                         |        |
|                                      | this eve                                                                                                    | nt: *                                                                                          |                                            |                                         |        |
|                                      |                                                                                                    | Submit my Booking                                                                              |                                            |                                         |        |
| 9 You will soo a " <b>Booking</b>    |                                                                                                    |                                                                                                |                                            |                                         |        |
| S. Tou will see a booking            |                                                                                                    |                                                                                                |                                            |                                         |        |
| commed page.                         | San Antonio Colleg                                                                                                    | 2                                                                                              | Library                                    |                                         |        |
| Note: Please review the page         | SAC Library / LibCal / Space Av                                                                                                    | allability - One Button Studio                                                                 |                                            |                                         |        |
| <b>Note.</b> Please review the pag   | Je.                                                                                                    | nfirmed                                                                                        |                                            |                                         |        |
|                                      | You will receive an email confi                                                                                                    | mation at vgalindo2@alamo edu                                                                  | Please check your spam folder or           | contact the library with any questions  |        |
|                                      |                                                                                                    | nation at ygannaoz@ulamo.oud.                                                                  | ricase encok yeur opannelaer er            | conduct are notary man any queenen      |        |
|                                      | Space information                                                                                                    | udio                                                                                           |                                            |                                         |        |
|                                      | Zone: MLC 502A                                                                                                    | udio                                                                                           |                                            |                                         |        |
|                                      | Space: One Button S                                                                                                    | udio Reservation Calendar                                                                      |                                            |                                         |        |
|                                      | Date: Wednesday, M                                                                                                    | lay 31, 2023                                                                                   |                                            |                                         |        |
|                                      | Time: 2:30pm - 4:00                                                                                                    | pm                                                                                             |                                            |                                         |        |
|                                      | User Information                                                                                                    |                                                                                                |                                            |                                         |        |
|                                      | Full Name: Yvonne Galin                                                                                                    | lo                                                                                             |                                            |                                         |        |
|                                      | Email: ygalindo2@al                                                                                                    | amo.edu                                                                                        |                                            |                                         |        |
|                                      | Make Apathas Baskins                                                                                                    |                                                                                                |                                            |                                         |        |
|                                      | Make Another Booking                                                                                                    |                                                                                                |                                            |                                         |        |
| 10. You will receive a verification  | ו                                                                                                    |                                                                                                |                                            |                                         |        |
| email. Follow the instructions       | s in the Please v                                                                                                    | erify your booking!                                                                            |                                            |                                         |        |
| email. Verify your booking w         | ithin of the second second sec | .ibCal <alerts@mail.libcal.co< th=""><th>m&gt;</th><th></th><th></th></alerts@mail.libcal.co<> | m>                                         |                                         |        |
| 30 minutes to confirm your           | то                                                                                                    | 🥏 Galindo, Yvonne M                                                                            |                                            |                                         |        |
| reservation.                         |                                                                                                    |                                                                                                |                                            |                                         |        |
|                                      |                                                                                                    | Hi Yvonne,                                                                                     |                                            |                                         |        |
| <b>Note:</b> There will be a "cance  | el your                                                                                                    | Please verify your boo                                                                         | oking within 30 minutes, by vi             | siting:                                 |        |
| <b>booking</b> " link if you need to | cancel                                                                                                    | https://saclibcal.libcal                                                                       | l.com/equipment/confirm/cs_                | AgaZDJUW                                |        |
| your reservation.                    |                                                                                                    | The following booking                                                                          | s have been submitted:                     |                                         |        |
|                                      |                                                                                                    |                                                                                                |                                            |                                         |        |
| <b>Note:</b> Contact information is  | at the                                                                                                    | Space Information                                                                              | Studio                                     |                                         |        |
| bottom of the email.                 |                                                                                                    | Zone: MLC 502A                                                                                 |                                            |                                         |        |
|                                      |                                                                                                    | Space: One Button S                                                                            | tudio Reservation Calendar                 |                                         |        |
| 11. Click on the "verify link" in t  | he                                                                                                    | Date: Wednesday, Ma                                                                            | ay 31, 2023                                |                                         |        |
| email.                               |                                                                                                    | nine. 2.50pm - 4:00p                                                                           | <b>111</b>                                 |                                         |        |
|                                      |                                                                                                    | To cancel this booking                                                                         | g visit: <u>https://saclibcal.libcal</u> . | .com/equipment/cancel?                  |        |
|                                      |                                                                                                    | <u></u>                                                                                        |                                            |                                         |        |
|                                      |                                                                                                    | Thank you from SAC                                                                             | MegaLab!                                   |                                         |        |
|                                      |                                                                                                    | Email: sac-megalab@                                                                            | alamo.edu                                  |                                         |        |
|                                      |                                                                                                    |                                                                                                |                                            |                                         |        |

| <ul> <li>12. Your web browser will open a new page. Click the "Verify Email" button.</li> <li>Note: You have verified your booking and you will receive a booking confirmation email.</li> </ul>                                                                                                    | San Antonio College<br>SAC Library / LibGal / Verify Booking<br>LibCal: Verify your Booking<br>Item<br>One Button Studio Reservation Calendar                                                                                                    | Libr<br>Category<br>One Button Studio                                                                             | ary<br>From<br>2:30pm Wednesday, May 31, 2023   | To<br>4:00pm Wednesday, May 31, 2023 |  |  |  |
|----------------------------------------------------------------------------------------------------|----------------------------------------------------------------------------------------------------|----------------------------------------------------------------------------------------------------|-------------------------------------------------|--------------------------------------|--|--|--|
| 13. Your booking has been verified!                                                                                                    | San Antonio College<br>BAC Library / LibCal / Verify Booking<br>LibCal: Verify your Booking                                                                                                    | Lib                                                                                                    | rary                                            | T.                                   |  |  |  |
|                                                                                                    | Item                                                                                                    | Category                                                                                                    | From                                            | То                                   |  |  |  |
| 14. You will receive a Booking Confirmation email.<br>Note: There is iCal attachment that can be used to add to you calendar. Image: Confirmation email. Image: Confirmation email. Image: C |                                                                                                    |                                                                                                    |                                                 |                                      |  |  |  |
|                                                                                                    | Hi Yvonne,<br>The following bookings I<br>Space Information<br>Location: One Button S<br>Zone: MLC 502A<br>Space: One Button Stuc<br>Date: Wednesday, May<br>Time: 2:30pm - 4:00pm<br>To cancel this booking v<br>Thank you from SAC Me<br>Phone: 210-486-0160<br>Email: sac-megalab@ala | nave been confirmed<br>tudio<br>dio Reservation Cale<br>31, 2023<br>isit: https://saclibcal<br>igaLab!<br>imo.edu | t:<br>ndar<br>.libcal.com/equipment/cancel?id=c | s_AgaZDJUW                           |  |  |  |

## **Congratulations!** You're done!

You have just successfully reserved the One Button Studio. If you need further assistance, call the Student Mega Lab at 210-486-0160 or email <u>sac-megalab@alamo.edu</u>